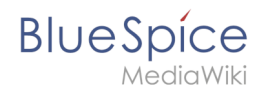

# Setup:Installation Guide/System Preparation/Windows/Git

A quality version of this page, approved on 2 August 2021, was based off this revision.

#### Contents

| 1 | Download       | . 2 |
|---|----------------|-----|
| 2 | Installing Git | . 2 |
| 3 | Next step      | . 4 |

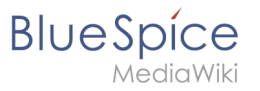

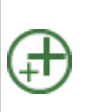

Git is an application for software version management. It is required for the installation of Node.js, which in turn is required for the operation of the rendering service "Parsoid" for the Visual Editor. The steps listed here are optional and only required if you want to use them in your BlueSpice installation.

### Download

In the Internet Explorer, open the official download page on git-scm.com (1). If the optimal download for your operating system does not start automatically, click on "64-bit Git for Windows Setup" (2):

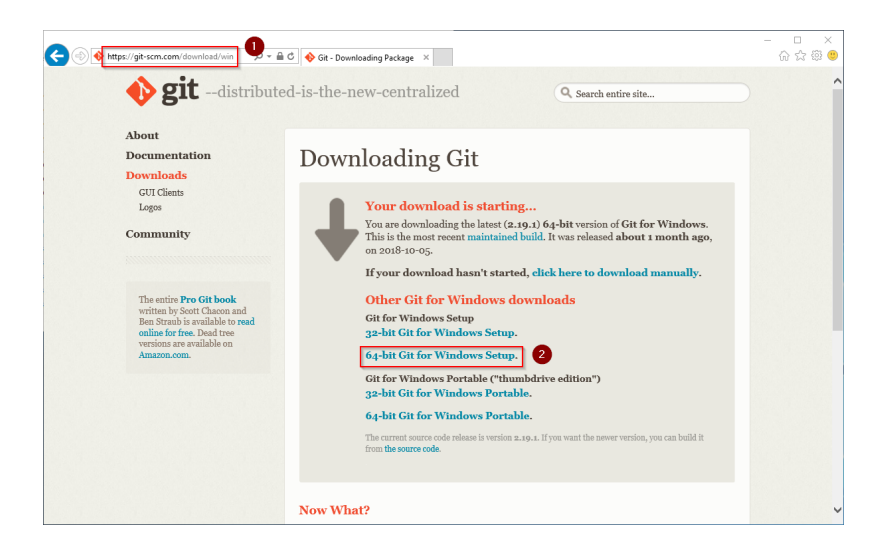

Follow the further download instructions and download the installation package to your hard disk.

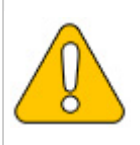

Please note that the download on your Windows Server with Internet Explorer only works if you have configured the Internet Explorer Advanced Security Settings in the Server Manager. Please refer to the technical documentation from Microsoft.

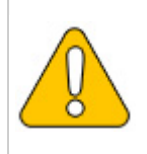

Git version 2.19.1 will be used below as an example. You can download the latest version of Git at the time of installation.

## **Installing Git**

Open the downloaded Git-2.19.1-64-bit.exe file.

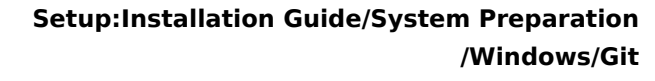

Start the installation by clicking "Next >":

Blue Spíce MediaWiki

| 🚸 Git 2.19.1 Setup — 🗆 🗙                                                                                                    |  |  |  |  |  |  |
|----------------------------------------------------------------------------------------------------|--|--|--|--|--|--|
| Information<br>Please read the following important information before continuing.                                                                                                    |  |  |  |  |  |  |
| When you are ready to continue with Setup, click Next.                                                                                                    |  |  |  |  |  |  |
| GNU General Public License                                                                                                    |  |  |  |  |  |  |
| Version 2, June 1991                                                                                                    |  |  |  |  |  |  |
| Copyright (C) 1989, 1991 Free Software Foundation, Inc.<br>59 Temple Place - Suite 330, Boston, MA 02111-1307, USA                                                                                  |  |  |  |  |  |  |
| Everyone is permitted to copy and distribute verbatim copies<br>of this license document, but changing it is not allowed.                                                                           |  |  |  |  |  |  |
| Preamble                                                                                                    |  |  |  |  |  |  |
| The licenses for most software are designed to take away your freedom to share and change it. By contrast, the GNU General Public License is intended to guarantee your freedom to share and change |  |  |  |  |  |  |
| nttps://gitforwindows.org/                                                                                                    |  |  |  |  |  |  |

Click, as pictured here, through the further installation steps:

| Original and a second of the real and a second of the real and a s | Or 23.23 Mark Sector 2000 Sector 2000 Sector                                                                                                    | ALLENTATION  Section 101  Section 101  S | Al 24 2 4 2 4 2 4 2 4 2 4 2 4 2 4 2 4 2 4                                                                                                    |
|----------------------------------------------------------------------------------------------------|----------------------------------------------------------------------------------------------------|----------------------------------------------------------------------------------------------------|----------------------------------------------------------------------------------------------------|
| <section-header></section-header>                                                                                                    | Contrast Integration of the second of the second of the s | <image/> <section-header><section-header><section-header><section-header><section-header><section-header><section-header><section-header><section-header><section-header><section-header><section-header><section-header></section-header></section-header></section-header></section-header></section-header></section-header></section-header></section-header></section-header></section-header></section-header></section-header></section-header>                                                                                                    | <section-header><section-header></section-header></section-header> |
| A status A status                                                                                                    |                                                                                                    |                                                                                                    |                                                                                                    |

You can close the setup program now:

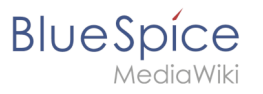

| 🚸 Git 2.19.1 Setup | – 🗆 X                                                                                                    |
|--------------------|----------------------------------------------------------------------------------------------------|
|                    | Completing the Git Setup Wizard                                                                                                 |
|                    | Setup has finished installing Git on your computer. The<br>application may be launched by selecting the installed<br>shortcuts. |
|                    | Click Finish to exit Setup.                                                                                                    |
|                    | Launch Git Bash                                                                                                    |
|                    | View Release Notes                                                                                                    |
|                    |                                                                                                    |
|                    |                                                                                                    |
|                    |                                                                                                    |
|                    |                                                                                                    |
|                    |                                                                                                    |
|                    | Finish                                                                                                    |

## Next step

If you have completed all steps successfully, you can delete the previously downloaded file "Git-2.19.1-64-bit.exe" from your hard disk and go to the next step" Node. js".